#### Download Ubuntu Server and Make a Bootable Ubuntu Flash Drive

July 5, 2010

Copyright © 2010 by World Class CAD, LLC. All Rights Reserved.

#### Ubuntu 8.04 Release

We go to the Ubuntu archive at <u>http://mirrors.kernel.org/ubuntu-</u>releases/8.04/ to get the 8.04.4 server file.

We double click on the Ubuntu 8.04.4 server hyperlink for I386 computers.

| E Index of /ubuntu-releases/8.04          |                       |      |  |  |  |  |
|-------------------------------------------|-----------------------|------|--|--|--|--|
| Index of /ubuntu-releases/8.04            |                       |      |  |  |  |  |
| Name                                      | Last modified         | Size |  |  |  |  |
| Parent Directory                          |                       | -    |  |  |  |  |
| FOOTER.html                               | 28-Jan-2010 22:30     | 21   |  |  |  |  |
| HEADER.html                               | 28-Jan-2010 22:30     | 4.8K |  |  |  |  |
| MD5SUMS                                   | 28-Jan-2010 22:30     | 438  |  |  |  |  |
| MD5SUMS-metalink                          | 28-Jan-2010 22:30     | 425  |  |  |  |  |
| MD5SUMS-metalink.gpg                      | 28-Jan-2010 22:30     | 189  |  |  |  |  |
| MD5SUMS.gpg                               | 28-Jan-2010 22:30     | 189  |  |  |  |  |
| SHA1 SUMS                                 | 28-Jan-2010 22:30     | 494  |  |  |  |  |
| SHA1SUMS.gpg                              | 28-Jan-2010 22:30     | 189  |  |  |  |  |
| SHA256SUMS                                | 28-Jan-2010 22:30     | 662  |  |  |  |  |
| SHA256SUMS.gpg                            | 28-Jan-2010 22:30     | 189  |  |  |  |  |
| ubuntu-8.04.4-alternate-amd64.iso         | 21-Jan-2010 11:07     | 695M |  |  |  |  |
| ubuntu-8.04.4-alternate-amd64.iso.torr    | ent 03-Feb-2010 18:33 | 27K  |  |  |  |  |
| ubuntu-8.04.4-alternate-amd64.iso.zsvn    | c 28-Jan-2010 22:28   | 1.4M |  |  |  |  |
| ubuntu-8.04.4-alternate-amd64.jigdo       | 28-Jan-2010 22:28     | 128K |  |  |  |  |
| ubuntu-8.04.4-alternate-amd64.list        | 21-Jan-2010 11:07     | 92K  |  |  |  |  |
| ubuntu-8.04.4-alternate-amd64.metalink    | 28-Jan-2010 22:30     | 7.1K |  |  |  |  |
| ubuntu-8.04.4-alternate-amd64.template    | 21-Jan-2010 11:07     | 5.4M |  |  |  |  |
| ubuntu-8.04.4-alternate-i386.iso          | 21-Jan-2010 11:09     | 697M |  |  |  |  |
| ubuntu-8.04.4-alternate-i386.iso.torre    | nt 03-Feb-2010 18:33  | 288  |  |  |  |  |
| ubuntu-8.04.4-alternate-i286.iso.zevno    | 28-Jan-2010 22:29     | 1.4M |  |  |  |  |
| ubuntu-8.04.4-alternate-i386.jigdo        | 28-Jan-2010 22:28     | 130K |  |  |  |  |
| ubuntu-8.04.4-alternate-i386.list         | 21-Jan-2010 11:09     | 93K  |  |  |  |  |
| ubuntu-8.04.4-alternate-i386.metalink     | 28-Jan-2010 22:30     | 7.1K |  |  |  |  |
| ubuntu-8.04.4-alternate-i386.template     | 21-Jan-2010 11:09     | 5.3M |  |  |  |  |
| ubuntu-8.04.4-desktop-amd64.iso           | 21-Jan-2010 10:18     | 698M |  |  |  |  |
| ubuntu-8.04.4-desktop-amd64.iso.torren    | t 03-Feb-2010 18:33   | 288  |  |  |  |  |
| ubuntu-8.04.4-desktop-amd64.iso.sevnc     | 28-Jan-2010 22:29     | 1.4M |  |  |  |  |
| ubuntu-8.04.4-desktop-amd64.list          | 21-Jan-2010 10:18     | 3.98 |  |  |  |  |
| ubuntu-8.04.4-desktop-amd64.manifest      | 21-Jan-2010 09-03     | 32K  |  |  |  |  |
| ubuntu-8.04.4-desktop-amd64.metalink      | 28-Jan-2010 22:30     | 7.0K |  |  |  |  |
| ubuntu-8.04.4-desktop-i386.iso            | 21-Jan-2010 10-19     | 700M |  |  |  |  |
| ubuntu-8.04.4-desktop-i286.iso.torrent    | 03-Feb-2010 18-33     | 28K  |  |  |  |  |
| ubuntu-8.04.4-deaktop-i386.iso saves      | 28-Jan-2010 22-29     | 1.4M |  |  |  |  |
| ubuntu-8.04.4-deaktop-i386.1ist           | 21-Jan-2010 10-19     | 3.9K |  |  |  |  |
| ubuntu-8.04.4-desktop-i386.manifest       | 21-Jan-2010 08:56     | 33K  |  |  |  |  |
| in the second second second second second | 28-Jan-2010 22:20     | 7.0K |  |  |  |  |
| ubuntu-8 04 4-server-and64 iso            | 21-Jan-2010 12-54     | 567M |  |  |  |  |
| and the state second second second        | 00 E-b 0010 18.00     | 0.07 |  |  |  |  |

## Save the ISO File to the Downloads Folder

We will save the ISO file to our download folder and then write the file to a bootable flash drive.

87.8KB/Sec Close this dialog box when download completes

Download to:

Transfer rate:

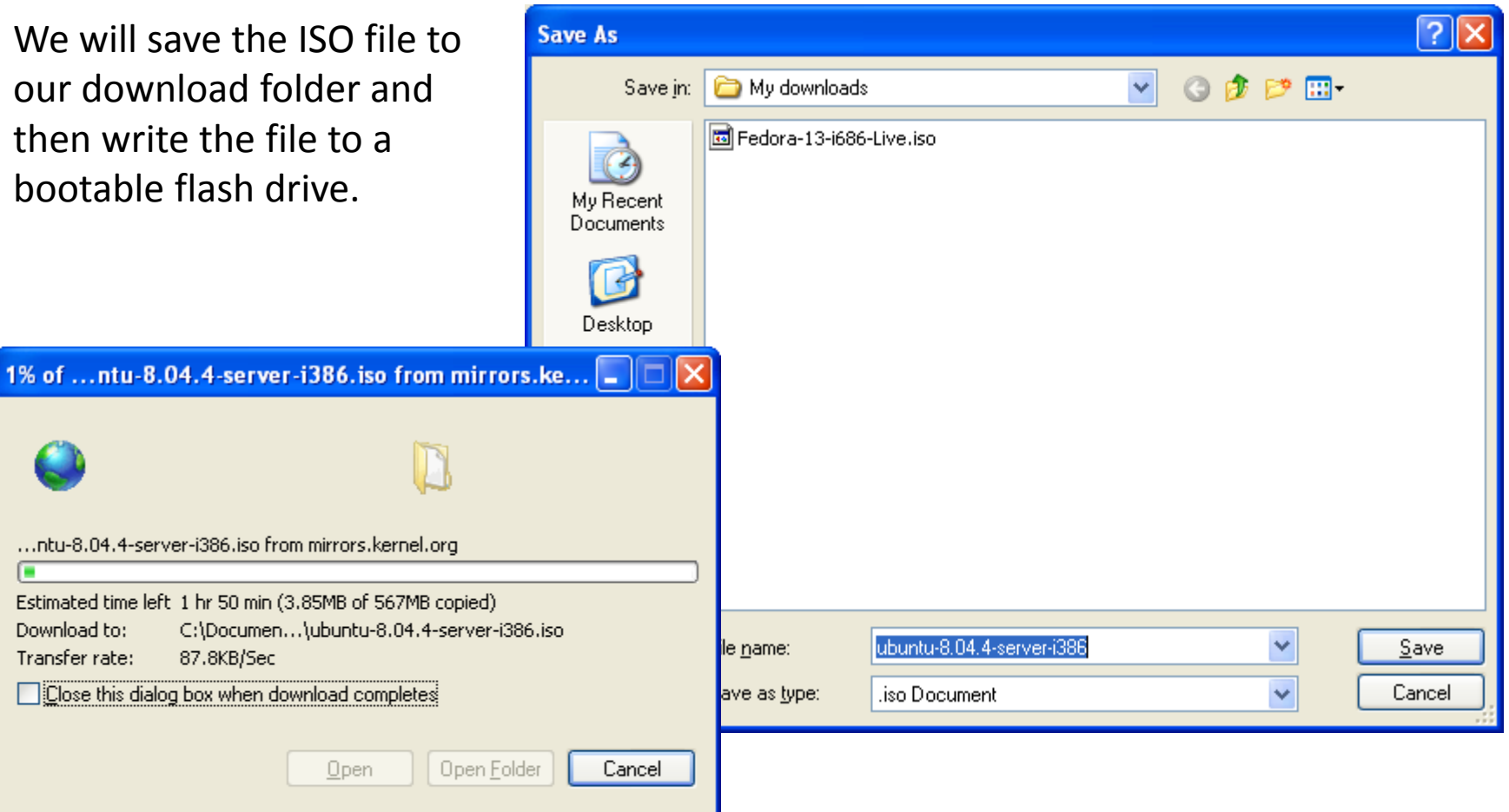

SmartScreen Filter checked this download and did not report any threats. Report an unsafe download.

Open

# **Obtaining a Flash Drive**

We can go ahead and download the Ubuntu ISO file to our computer, and then we can create a bootable Ubuntu flash drive.

We need at least a 1 gigabyte flash drive and we will want to plug the flash drive into a USB port on the computer we will download Ubuntu.

To make the flash drive bootable, we will first load a program called UNetbootin. We can locate the program at <u>http://unetbootin.sourceforge.net/</u>

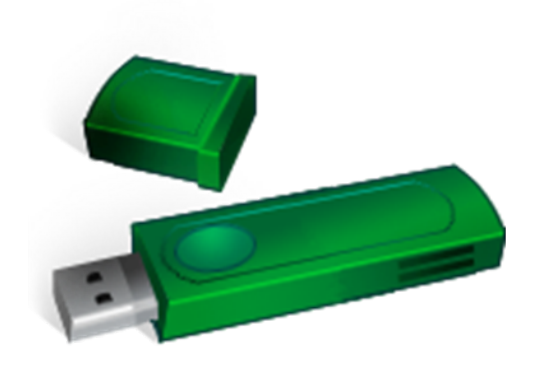

#### Get the Software to Make the USB Drive

| JNetbootin - Homepage and Downloads - Windows Internet Explorer                                                                                                    |                                                                                                    |
|----------------------------------------------------------------------------------------------------|----------------------------------------------------------------------------------------------------|
| Verify the second second secon | <ul> <li>✓ </li> <li>✓ </li> <li></li></ul> |
| Edit View Favorites Tools Help                                                                                                    |                                                                                                    |
|                                                                                                    |                                                                                                    |
| Favorites   🚖 🏉 Suggested Sites 👻 🌆 Free Hotmail 🙋 Web Slice Gallery 👻                                                                                                    |                                                                                                    |
| UNetbootin - Homepage and Downloads                                                                                                    | 🐴 🔹 🔂 🔹 🖶 🗮 Page 🔹 Safety 🛛 Tools 👻 🔞 👻                                                                                                    |
| UNetbootin - Homepage a                                                                                                    | nd Downloads                                                                                                    |
| Download<br>(for Windows) (for Linux)                                                                                                    | <ul> <li>» Introduction</li> <li>» Requirements</li> <li>» Features</li> <li>» Installation &amp; Screenshots</li> </ul>                                                                                                    |
| Packages: <u>Ubuntu Debian Fedora Suse Arch Gento</u><br>Introduction                                                                                                    | o More » Removal Instructions<br>» Other Distributions<br>» Translations                                                                                                    |
| UNetbootin allows you to create bootable Live USB d<br>Ubuntu, Fedora, and other Linux distributions without<br>CD. It runs on both Windows and Linux. You can eith<br>UNetbootin download one of the many <u>distributions s</u><br><u>supply your own Linux .iso file</u> if you we already down<br>distribution isn't on the list.                                                                                                    | rives for<br>t burning a<br>er let<br>supported out-of-the-box for you, or<br>loaded one or your preferred                                                                                                    |
| Requirements                                                                                                    |                                                                                                    |
| <ul> <li>Microsoft Windows 2000/XP/Vista/7, or Vinux.</li> <li>A broadband internet connection to download the using pre-downloaded files)</li> </ul>                                                                                                    | e distribution's .iso file (unless you're                                                                                                    |
| Features                                                                                                    |                                                                                                    |
| UNetbootin can create a bootable Live USB drive, or<br>local hard disk if you don't have a USB drive. It can lo<br>downloading their ISO (CD image) files, or by using e<br>images, or kernel/initrd files, for installing other dist                                                                                                    | t can make a "frugal install" on your<br>odd distributions by automatically<br>existing ISO files, floppy/hard disk<br>ributions                                                                                                    |
|                                                                                                    | To download the UNetbootin                                                                                                    |
| UNetbootin                                                                                                    | program click on this hyperlink                                                                                                    |
| .//unetbootin.sourcerorge.net/#features                                                                                                    |                                                                                                    |

#### Download UNetbootin

| File Download - Security W                                                                                  | 'arning 🛛 🔀                                                                                                    | Save As                                        |                      |                                                                   | ? 🗙            |
|----------------------------------------------------------------------------------------------------|----------------------------------------------------------------------------------------------------|------------------------------------------------|----------------------|-------------------------------------------------------------------|----------------|
| Do you want to run or save<br>Name: unetbooti<br>Type: Applicatio<br>From: hivelocit                        | e <b>this file?</b><br>n-windows-471.exe<br>n, 4.36MB<br>s <b>y.dl.sourceforge.net</b><br>un <u>S</u> ave Cancel                                              | Sav<br>My Recen<br>Document<br>Desktop         | e jn: 🗁 My downloads | 3.9.2-setup                                                       |                |
| While files from the Int<br>potentially harm your o<br>run or save this softwa<br>We will press<br>the Save | Download complete Download Completeunetbootin-windows-471.exe from hivelocity                                                                                 | /.dl.sourceforge                               | net                  | unetbootin-windows-471                                            | Save<br>Cancel |
| button and<br>place the<br>program in our<br>downloads<br>folder.                                           | Downloaded: 4.36MB in 51 sec<br>Download to: C:\Document\unetbootin<br>Transfer rate: 87.5KB/Sec<br>Close this dialog box when download comple<br><u>R</u> un | n-windows-471.e<br>etes<br>Open <u>F</u> older | ke<br>Close          | Then, we will install th<br>program by pressing th<br>Run button. | he             |
|                                                                                                    | SmartScreen Filter checked this down                                                                                                    | nload and did no                               | report any           |                                                                   |                |

## **Unetbootin Installation**

We will select Run at the Security Warning window and install the program to the default folder as shown.

| Internet Explorer - Security Warning                                                             |                                                                                                 |          |
|--------------------------------------------------------------------------------------------------|-------------------------------------------------------------------------------------------------|----------|
| The publisher could not be verified. Ar software?                                                | e you sure you want to run this                                                                 |          |
| Name: unetbootin-windows-471.exe                                                                 |                                                                                                 |          |
| Publisher: Unknown Publisher                                                                     |                                                                                                 |          |
|                                                                                                  | <u>R</u> un <u>D</u> on't Run                                                                   |          |
| This file does not have a valid digita<br>should only run software from publ<br>software to run? | al signature that verifies its publisher. You<br>ishers you trust. <u>How can I decide what</u> |          |
|                                                                                                  | 7-Zip self-extracting archive                                                                   |          |
|                                                                                                  | E <u>x</u> tract to:                                                                            |          |
|                                                                                                  | ts and Settings\Charles\My Documents\My do                                                      | wnloads\ |
|                                                                                                  |                                                                                                 |          |
|                                                                                                  | Extract                                                                                         | Cancel   |

## Run UNetbootin

We will then run the program and make the bootable Ubuntu Server flash drive. We show where the ISO image is located in the My downloads folder.

| Distribution                                                         | Ubuntu                         | 8.04_Live                                                |
|----------------------------------------------------------------------|--------------------------------|----------------------------------------------------------|
| Homepage: http://                                                    | /www.ubuntu.com                |                                                          |
| Description: Ubunt                                                   | tu is a user-friendly Debian-l | based distribution. It is currently the most popular Lin |
| desktop distribution.                                                | Live version allows for booti  | na in Live mode, from which the installer can optional   |
| be launched. The Ne                                                  | tive version allows for boot   | stallation over FTP, and can install Kubuntu and othe    |
| official Ubuntu deriva                                               | atives. If you would like to u | se a pre-downloaded alternate (not desktop) install      |
| use the HdMedia ont                                                  | tion, and then place the alte  | rnate install iso file on the root directory of your har |
| die die Haneala opt                                                  | and and then place the are     |                                                          |
| drive or USB drive                                                   | ,                              |                                                          |
| drive or USB drive                                                   |                                |                                                          |
| drive or USB drive                                                   |                                |                                                          |
| drive or USB drive                                                   |                                |                                                          |
| <ul> <li>Office of USB drive</li> <li>Office of USB drive</li> </ul> | ISO 💽 ocume                    | nts\My downloads\ubuntu-8.04.4-server-i386.iso           |
| O Ciskimage                                                          | ISO 💽 ocume                    | nts\My downloads\ubuntu-8.04.4-server-i386.iso           |
| <ul> <li>⊙ ⊆iskįmage</li> <li>◯ ⊆ustom</li> </ul>                    | ISO 💌 ocume<br>Kernel:         | nts\My downloads\ubuntu-8.04.4-server-i386.iso           |
| <ul> <li>O Ciskimage</li> <li>○ Custom</li> </ul>                    | ISO Corrections:               | nts\My downloads\ubuntu-8.04.4-server-i386.iso           |
| <ul> <li><u>C</u>iskimage</li> <li><u>C</u>ustom</li> </ul>          | ISO 💽 ocume<br>Kernel:         | nts\My downloads\ubuntu-8.04.4-server-i386.iso           |

# Writing Files to the Flash Drive

Then, we have to wait for the files to be written to our flash drive.

| UNetbootin                                 |    |
|--------------------------------------------|----|
| 1. Downloading Files (Done)                |    |
| 2. Extracting and Copying Files (Current)  |    |
| 3. Installing Bootloader                   |    |
| 4. Installation Complete, Reboot           |    |
|                                            |    |
|                                            |    |
|                                            |    |
|                                            |    |
| Copying initrd file from install\initrd.gz |    |
|                                            | 0% |

## The Finished Bootable USB Drive

Now, we have a bootable Ubuntu USB flash drive.

#### 

| Removable Disk (E:)                               |       |                     |          |                  |                   |
|---------------------------------------------------|-------|---------------------|----------|------------------|-------------------|
| <u>File E</u> dit <u>V</u> iew F <u>a</u> vorites | Tools | Help                |          |                  | <b></b>           |
| 😋 Back 👻 🕥 – 🏂                                    | , S   | earch 😥 Folders 🛄 - |          |                  |                   |
| Address 🖙 E:\                                     |       |                     |          |                  | 💙 🄁 Go            |
|                                                   |       | Name 🔺              | Size     | Туре             | Date Modified     |
| File and Folder Tasks                             | ٢     | 🛅 .disk             |          | File Folder      | 1/21/2010 9:54 AM |
| Cal Mala a say falder                             |       | 🛅 dists             |          | File Folder      | 1/21/2010 9:54 AM |
| Make a new rolder                                 |       | adoc                |          | File Folder      | 1/21/2010 9:54 AM |
| Publish this folder to the                        |       | 🛅 install           |          | File Folder      | 1/21/2010 9:54 AM |
| Web                                               |       | 🛅 isolinux          |          | File Folder      | 1/21/2010 9:54 AM |
| briare this folder                                |       | 🚞 pics              |          | File Folder      | 1/21/2010 9:54 AM |
|                                                   |       | pool                |          | File Folder      | 1/21/2010 9:54 AM |
| Other Places                                      | *     | Copreseed           |          | File Folder      | 7/5/2010 5:39 PM  |
|                                                   | 4     | 🖬 cdromupgrade      | 1 KB     | File             | 4/22/2008 2:07 AM |
|                                                   |       | 🗐 md5sum            | 119 KB   | Text Document    | 1/21/2010 9:54 AM |
| Details                                           | Ŵ     | 🖬 menu.c32          | 54 KB    | C32 File         | 7/5/2010 6:02 PM  |
|                                                   |       | README.diskdefines  | 1 KB     | DISKDEFINES File | 1/21/2010 9:54 AM |
|                                                   |       | 🖬 syslinux.cfg      | 3 KB     | CFG File         | 7/5/2010 6:02 PM  |
|                                                   |       | 🗐 ubnfilel          | 76 KB    | Text Document    | 7/5/2010 6:02 PM  |
|                                                   |       | 🖬 ubninit           | 5,186 KB | File             | 1/21/2010 9:54 AM |
|                                                   |       | 🖬 ubnkern           | 1,882 KB | File             | 1/21/2010 9:54 AM |
|                                                   |       | 🗐 ubnpathi          | 16 KB    | Text Document    | 7/5/2010 5:39 PM  |
|                                                   |       | 🖬 ubuntu            | 0 KB     | File             | 1/21/2010 9:54 AM |
|                                                   |       |                     |          |                  |                   |

Reboot Now

Exit